## HOME type-SL NAS として使用する場合 -実際の作業は技術者が行います

「HOME type-SL」をご利用いただき、ありがとうございました。解約手続き完了後、HOME-BOX Local はスタンド アロンでご利用いただける NAS に再構成(データが消去)されます。以下の内容をご確認いただき、必要に応じて バックアップされたデータを保存いただき、継続ご利用ください。

## 1. 解約後の HOME-BOX Local の仕様について

| 項目  | 仕様                                  |
|-----|-------------------------------------|
| 容量  | 256GB                               |
|     | ※実際にファイル共有で利用できる容量とは異なります。(約 200GB) |
| 注意点 | ・フォーマットした状態でお渡しします。(データは全て消去されます)   |
|     | ・IP アクセス可能なすべての端末からフルコントロールを受け付けます。 |
|     | 権限によるアクセスコントロールはできません。              |

### 2. HOME-BOX2 の利用について

HOME-BOX2 は解約時までのご利用となりますので、必要に応じて PC やその他の NAS 等にデータをダウン ロードしてください。

## 3. HOME-BOX Local アプリケーションの削除について

OS ごとに以下の手順でアプリケーションを削除ください。

1) Windows OS

エクスプローラーで PC を開きネットワークの場所に登録されている HOME アイコンのクラウドストレージを 選択し右クリック、切断をおこないます。

その後に、「アプリと機能」から以下の2つのプログラムをアンインストールします。

「HOME-BOX Local エージェント」と「HOME-BOX2 クライアントツール FAddOn」

2) Mac OS

Finder にて、HOME アイコンを選択し「ファイル」メニューから「取り出し」を選択し、切断します。 アプリケーション画面より、「BOX2LocalMac」を選択し、画面上部の歯車アイコンより「ゴミ箱に入れる」 を選択しアンインストールします。

4. HOME-BOX Local のネットワーク設定について

再構成後の HOME-BOX Local の IP アドレス等はお申込み時に指定いただいた情報が反映済みです。IP アドレスなどの変更が必要な場合は、以下の手順を参照のうえ、お客様ご自身で変更してください。

1) HOME-BOX Local にログインし設定を変更します。

HOME-BOX Local がネットワークに接続された状態で、同一ネットワーク上の PC のブラウザから、以下

の URL にアクセスします。

https:// (HOME-BOX Local の IP アドレス):8889

ログイン画面が表示されますので、以下の情報にてログインしてください。

| ユーザ ID | sadmin                     |
|--------|----------------------------|
| パスワード  | お客様のパスワード(nas@inst がデフォルト) |

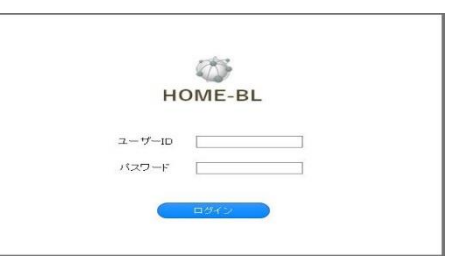

# 管理画面[システム情報]-[ネットワーク設定]-[LAN ポート]の設定画面で必要な個所を変更して保存してください。

#### M HOME-BL トップベージへ戻る キットワーク設定> LANポート インターフェース設定 システム情報 92.168.11.3 ♦ LAN7tH-H 255.255.255.0/24 🖌 ・メンテナンスポート 192.168.11.1 · <u>SNMP</u> 192.168.11.1 · <u>プロキシー</u> ホスト名 8.8.8.8 ・保守サーバー 1500 その他設定 設定保存 ি田 アプリケーション管理

2)本体が再起動し設定が反映されます。

※既に PC にネットワークの場所として登録済みの場合は、変更が必要となります。

### 5. PC からの接続について

WindowsファイルエクスプローラーでPC を選択し、「ネットワークの場所の追加」 からウイザードを起動し、右図の通りに HOME-BOX Local の IP アドレスを入 力し,接続を登録します。 ※登録が出来ない場合、指定した IP アドレスに誤りがあるか、ネットワークに問 題がある可能性があります。 ※Mac OS の場合、[ユーザの種類: ゲスト]にチェックし接続を登録することが できます。

| _  |   |                                                             | $\times$ |
|----|---|-------------------------------------------------------------|----------|
| -  | ~ | ネットワークの場所の追加                                                |          |
| ]  |   | Web サイトの場所を指定してください                                         |          |
| Ē  |   | このショートカットで聞く Web サイト、FTP サイト、ネットワークの場所などのアドレスを入力し<br>てください。 |          |
|    |   | インターネットまたはネットワークのアドレス(A):<br>参照(B)                          |          |
| Ρ  |   | 例の表示                                                        |          |
| 5  |   | 入力例:¥¥(HOME-BOX Local の IP アドレス) ¥ docs                     |          |
|    |   |                                                             |          |
| ŊŸ |   |                                                             |          |
|    |   | 次へ(20) キャンセル                                                | k I      |

## HOME type-SL NAS として使用する場合 -実際の作業は技術者が行います

## 6. その他注意事項

- ・ Windows PC や Mac PC にインストールした HOME-BOX Local エージェントアプリケーションは不要 となります。「アプリと機能」の画面からアンインストールをおこなってください。
- ・ ミラー先のデータや、HOME-BOX Local エージェントアプリケーションで取得された個人バックアップなどのデータは解約日で消去されます。

## 7. 解約後のサポートについて

解約後は HOME としてのサポートを一切お受けできません。